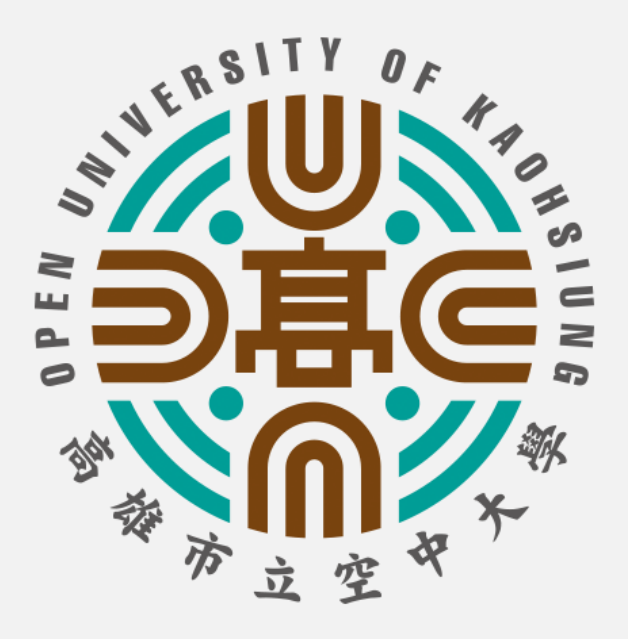

# 學生版

# 桌上型及筆記型電腦 課程直播操作指引

高雄市立空中大學 v2022版

#### 筆記型電腦及桌上型電腦安裝WebEx步驟

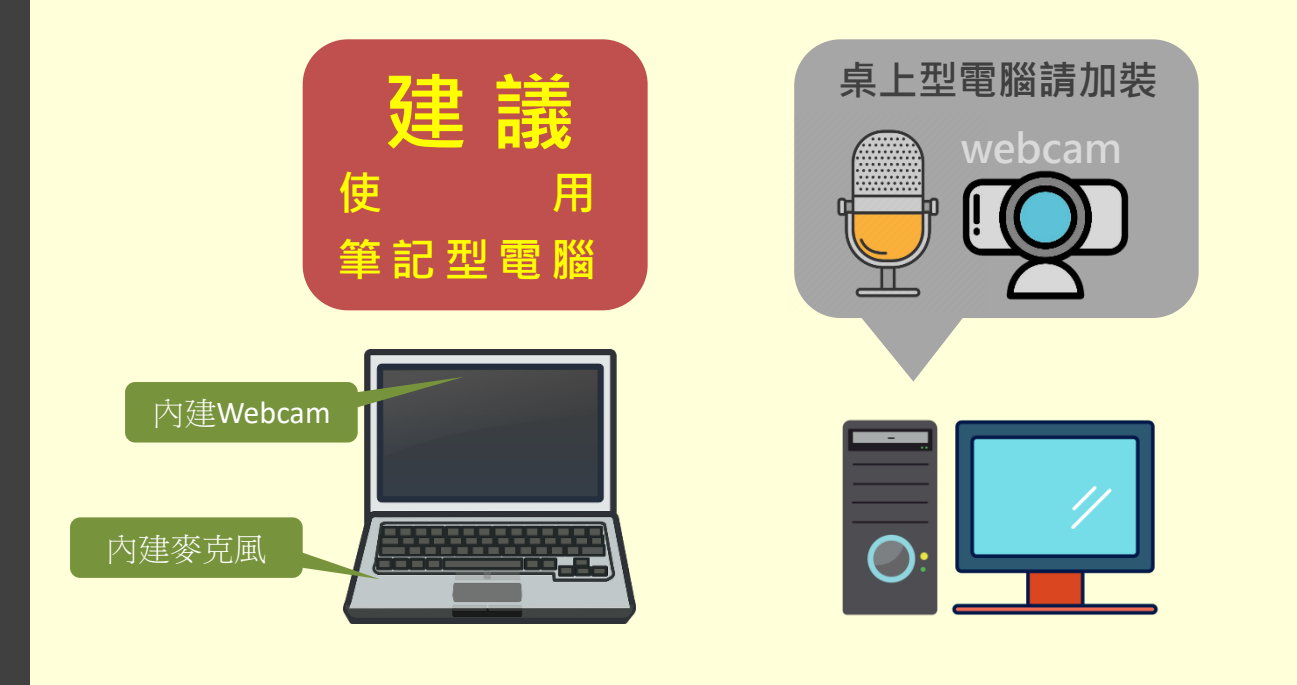

# WebEx軟體安裝設定步驟 1.進入<u>www.ouk.edu.tw</u>學校網站

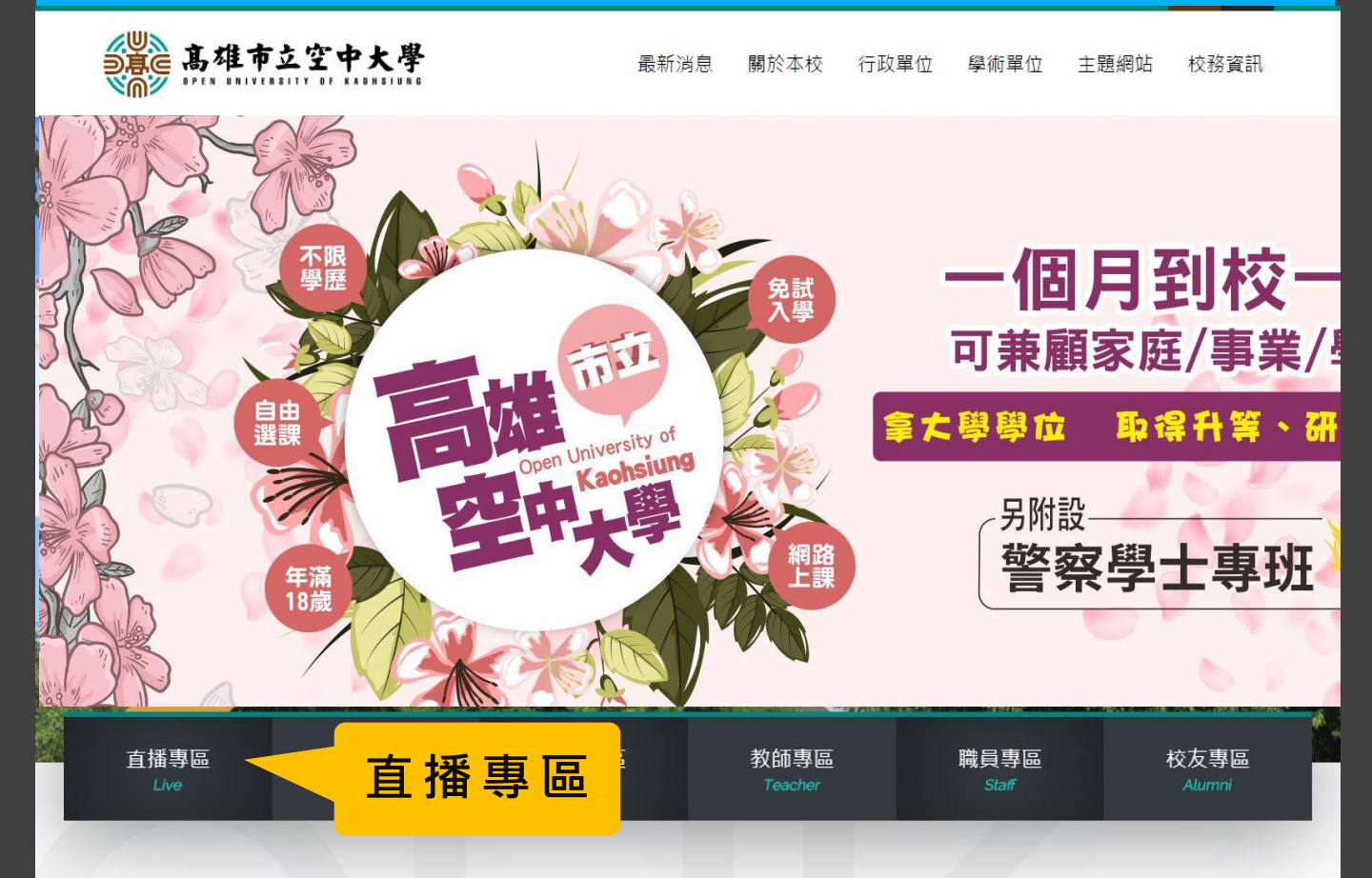

# 請務必先安裝直播軟體

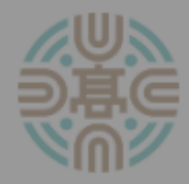

高雄市立空中大學面授課程直播專區

### 到校面授[小面授]課程是否採直播教學,請 依學校最新公告為準

若您尚未下載WebEX 💿 應用程式,請先點選下方[圖示]連結安 裝,再進入直播。

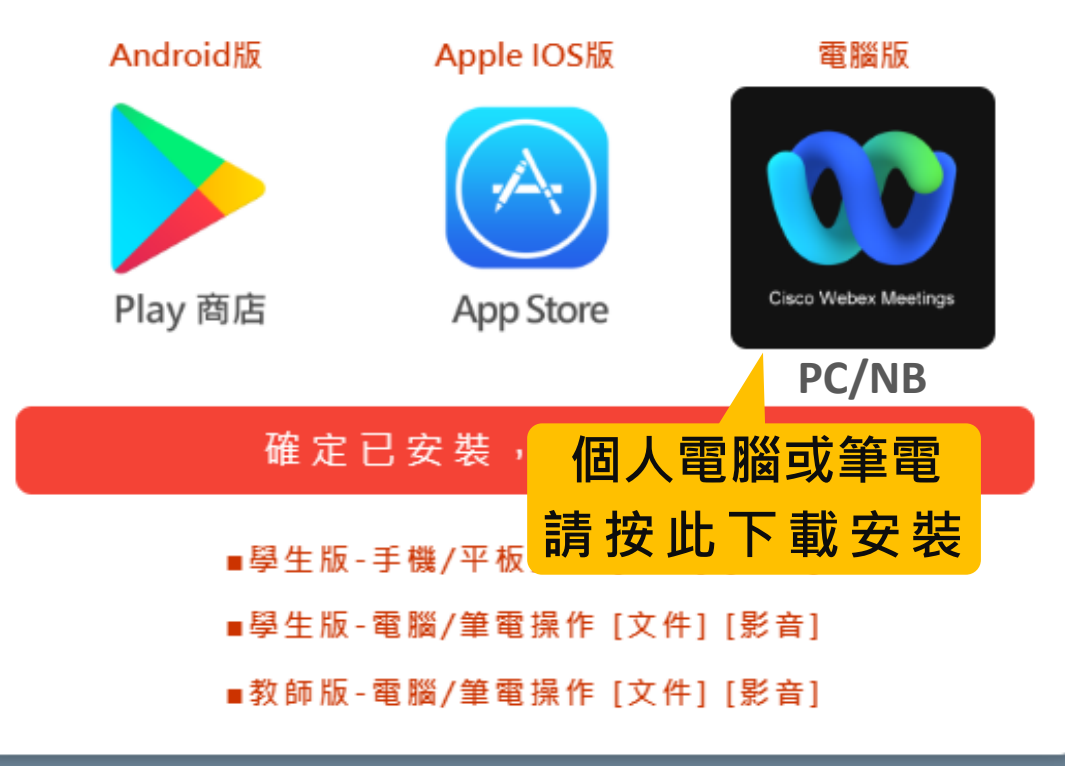

### 下載WebEx電腦版應用軟體

| ◎ 另存新檔            |                |                       |                               |            |              | ×          |  |
|-------------------|----------------|-----------------------|-------------------------------|------------|--------------|------------|--|
|                   | ፤腦 ▶ WIN7 ((   | ఏ)▶ 使用者 ▶ yench       | <ul> <li>Downloads</li> </ul> | <b>▼ 4</b> | 명尋 Downloads | Q          |  |
| 組合管理 ▼ 新          | f 増資料夾         |                       |                               | 先前的位置      |              | •          |  |
| Podcasts          | ▲ 名和           | Ę ^                   |                               | 修改日期       | 類型           | 大小         |  |
| 📄 文件              |                |                       | 吃方位4                          | 烟云的百日。     |              |            |  |
|                   |                | 没行付日这等的"很日子"          |                               |            |              |            |  |
| ₩ 視訊              |                |                       |                               |            |              |            |  |
|                   |                |                       |                               |            |              |            |  |
| 』■ 電腦             |                |                       |                               |            |              |            |  |
| 🚢 WIN7 (C:)       | _              |                       |                               |            |              |            |  |
| 5000 (0.)         |                |                       |                               | ]          |              |            |  |
| 檔案名稱( <u>N</u> ): | webexapp.m     | si                    |                               |            |              | <b>-</b>   |  |
| 存檔類型(工):          | : Windows Inst | aller Package (*.msi) | 7                             | 与横么。       | <b>安</b> 港 积 |            |  |
|                   |                |                       | ]·                            | 子 佰 1支 '   | <b>幺</b> 衣 任 | : <u> </u> |  |
|                   |                |                       |                               |            |              |            |  |
|                   |                |                       |                               |            | 左楊(S)        | 同当         |  |
| ○ 隠職資料火           |                |                       |                               |            | (J) El T     |            |  |
|                   |                |                       |                               |            |              |            |  |

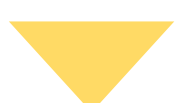

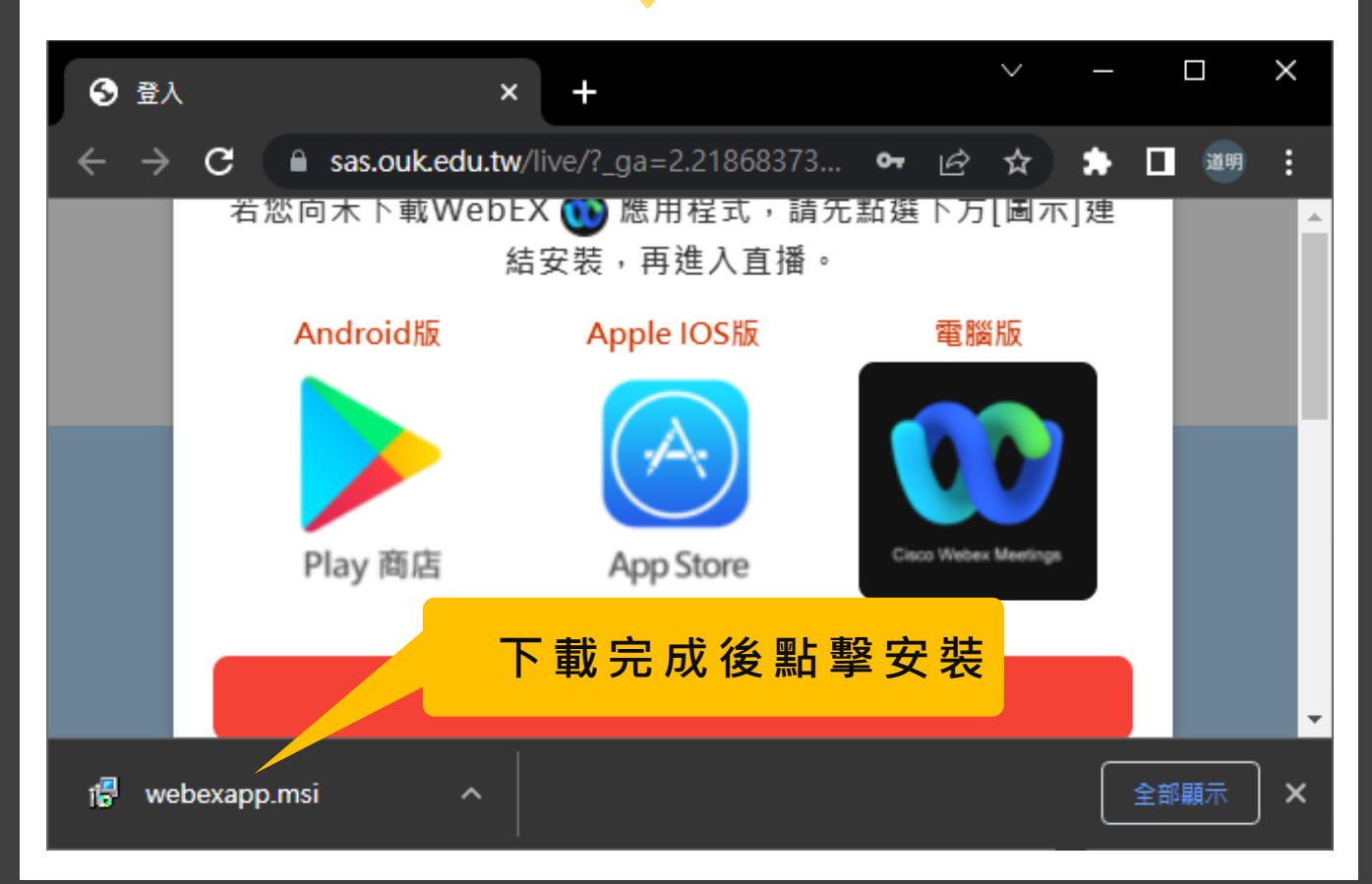

### 安裝WebEx電腦版應用軟體

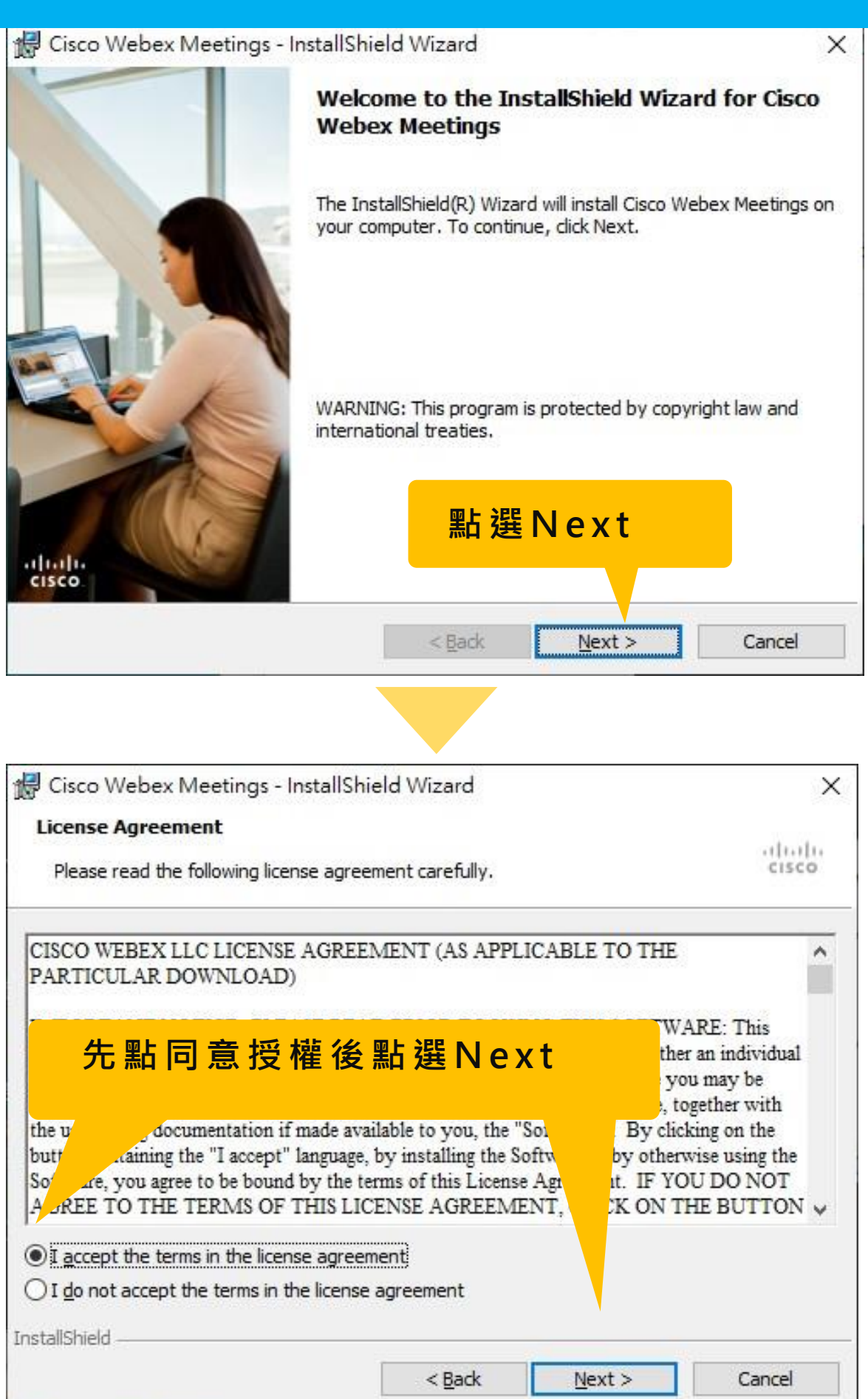

### 安裝WebEx電腦版應用軟體

| 🕼 Cisco Webex Meetings - InstallShield Wizard                                                                  | ×         |  |  |  |  |  |  |
|----------------------------------------------------------------------------------------------------|-----------|--|--|--|--|--|--|
| Ready to Install the Program                                                                                   |           |  |  |  |  |  |  |
| The wizard is ready to begin installation.                                                                     |           |  |  |  |  |  |  |
| Click Install to begin the installation.                                                                       |           |  |  |  |  |  |  |
| If you want to review or change any of your installation settings, dick Back. Click Cancel to exit the wizard. |           |  |  |  |  |  |  |
|                                                                                                    |           |  |  |  |  |  |  |
|                                                                                                    |           |  |  |  |  |  |  |
|                                                                                                    |           |  |  |  |  |  |  |
| 點選Install                                                                                                    |           |  |  |  |  |  |  |
| InstallShield                                                                                                  |           |  |  |  |  |  |  |
| < <u>B</u> ack <u>I</u> nstall                                                                                 | Cancel    |  |  |  |  |  |  |
|                                                                                                    |           |  |  |  |  |  |  |
| 🕼 Cisco Webex Meetings - InstallShield Wizard                                                                  | ×         |  |  |  |  |  |  |
| InstallShield Wizard Completed                                                                                 |           |  |  |  |  |  |  |
| The InstallShield Wizard has successfully installed Cis<br>Meetings. Click Finish to exit the wizard.          | sco Webex |  |  |  |  |  |  |
|                                                                                                    |           |  |  |  |  |  |  |
| 出現Finish,點選後即完成安裝                                                                                              |           |  |  |  |  |  |  |
| ultulte<br>cisco                                                                                               |           |  |  |  |  |  |  |
| < Back Einish                                                                                                  | Cancel    |  |  |  |  |  |  |

# 看到此畫面表示直播軟體已安裝成功 您可以先[將此畫面關閉]

⑳

 $\times$ 

Oisco Webex Meetings

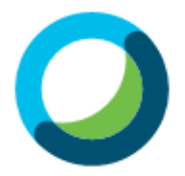

登入 Webex Meetings

電子郵件地址

下一步

作為訪客使用

cisco Webex

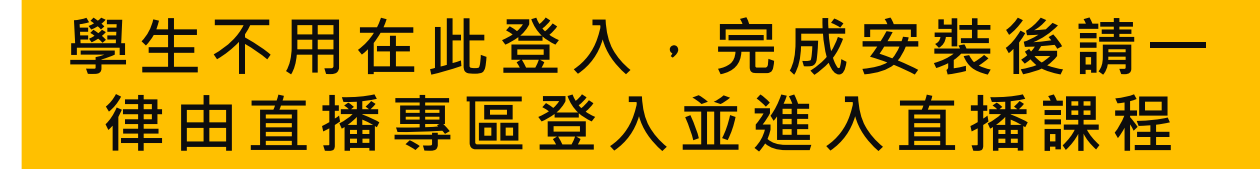

### 進入<u>www.ouk.edu.tw</u>學校網站

可由上方網址進入,也可在網頁搜尋 "OUK"、"高空大"等關鍵字, 都可找到高雄市立空大的首頁

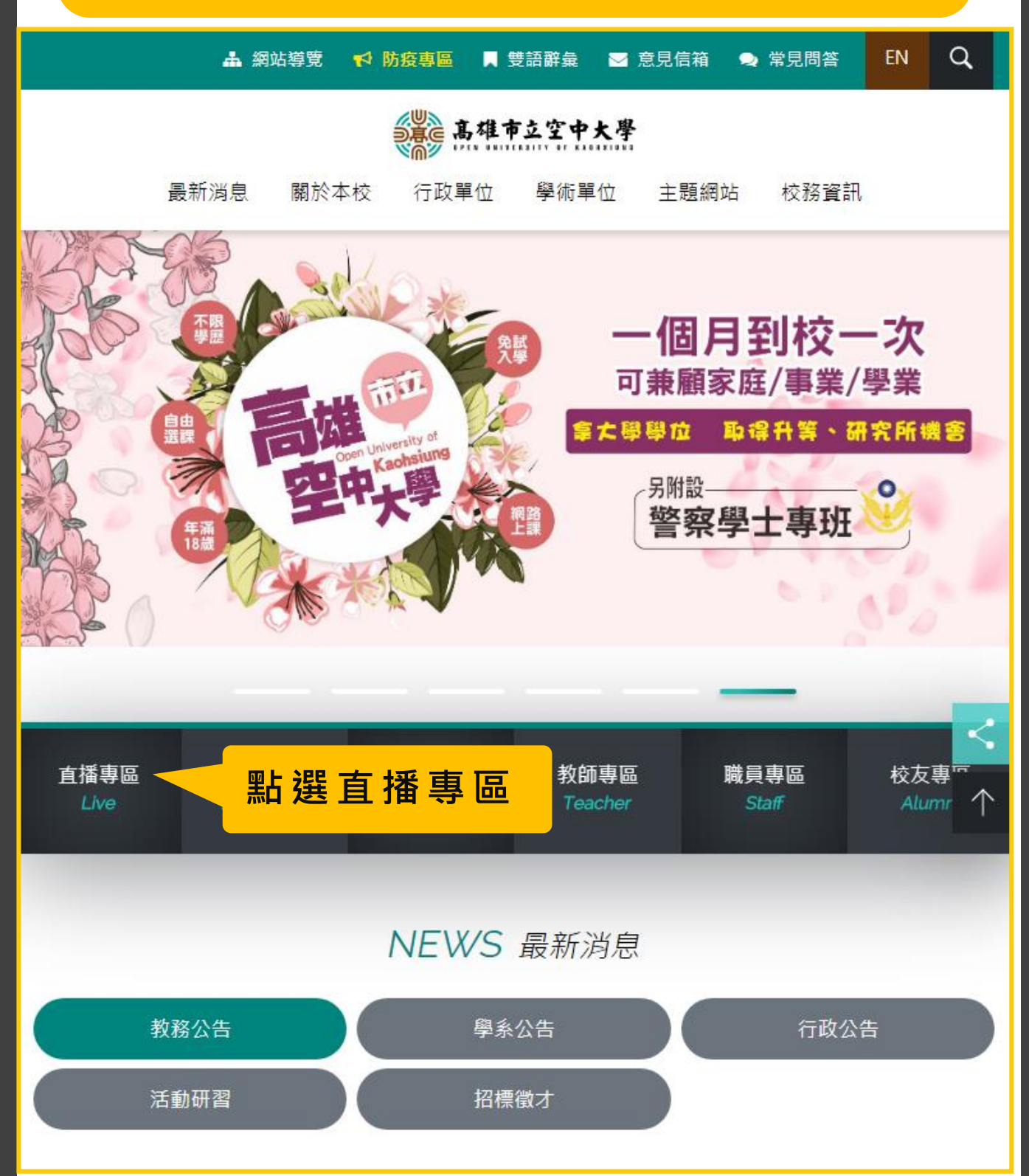

# 登入校務系統直播平台

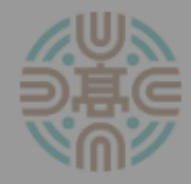

高雄市立空中大學面授課程直播專區

#### 到校面授[小面授]課程是否採直播教學,請 依學校最新公告為準

若您尚未下載WebEX 💿 應用程式,請先點選下方[圖示]連結安 裝,再進入直播。

Android版

Play 商店

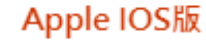

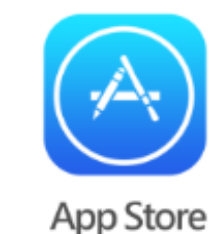

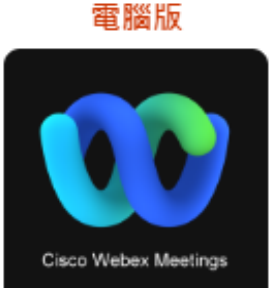

確定已安裝,再按此關閉

■學生版-手機/平板操作 [文件] [影音]

■學生版-電腦/筆電操作 [文件] [影音]

■教師版-電腦/筆電操作 [文件] [影音]

此確認頁面每次進入都會出現 己安裝軟體的同學直接點此關 閉即可

# 登入校務系統直播平台

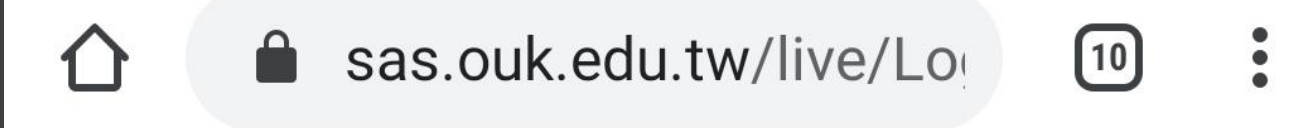

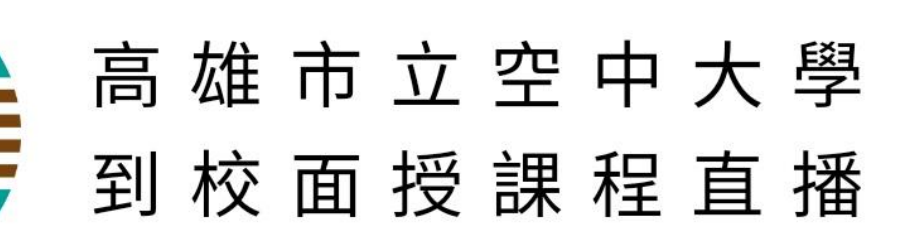

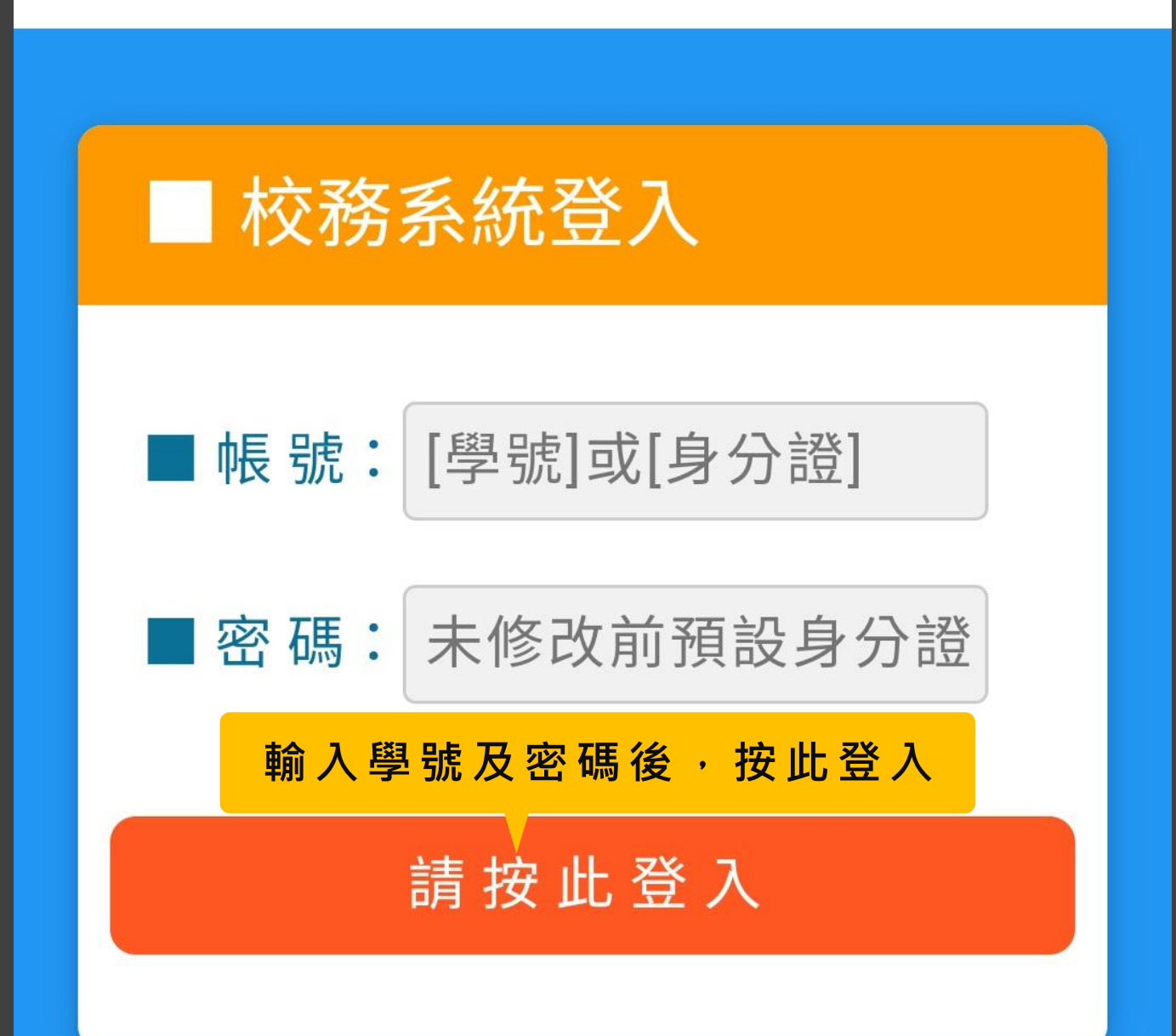

# 依上課時間進入直播課程

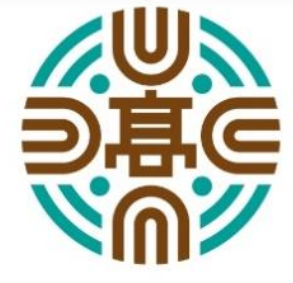

高 雄 市 立 空 中 大 學 面 授 課 程 直 播 專 區

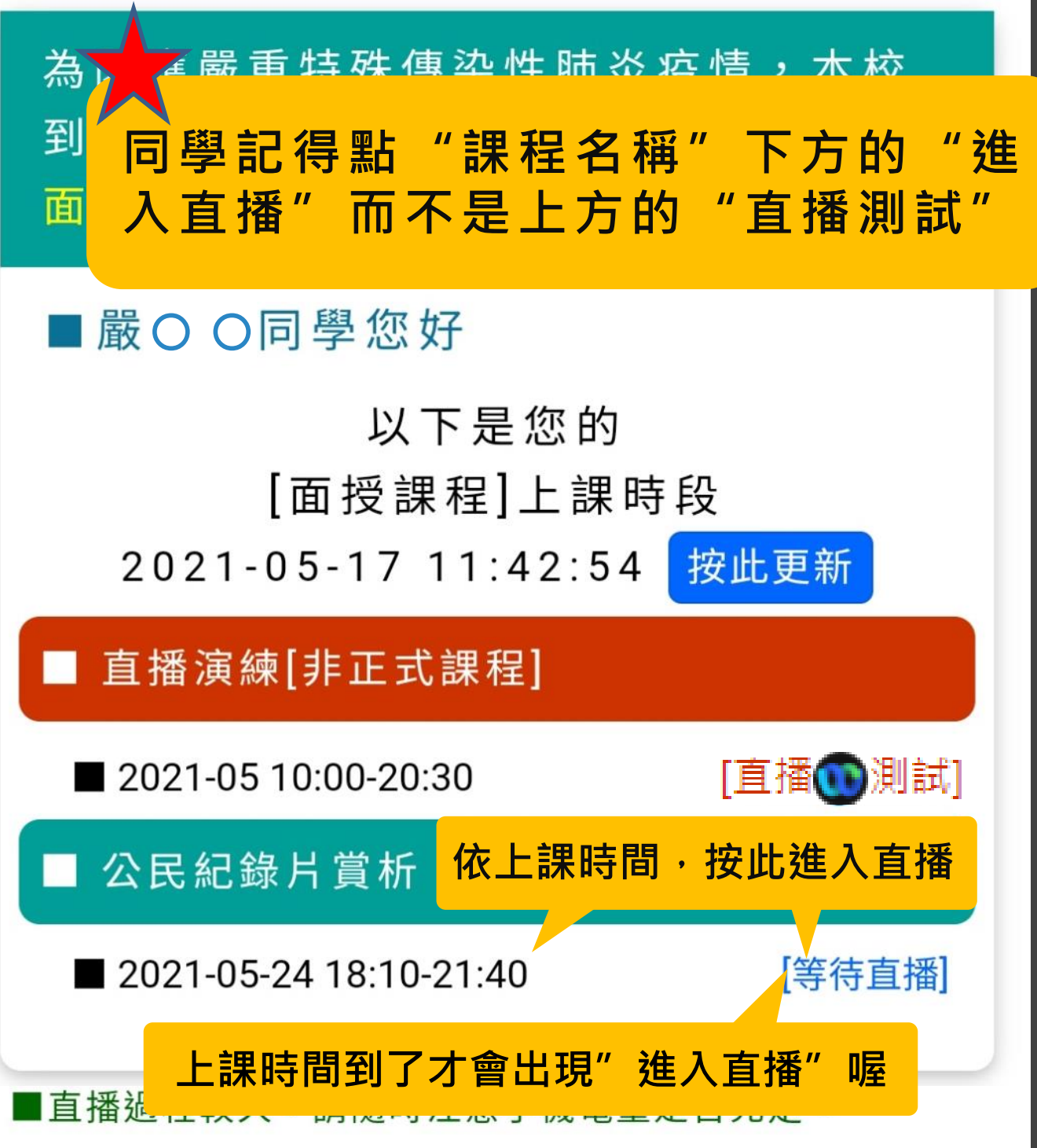

■若同一空間,有一人以上同時觀看直播課程,請務必將 甘山—台毛機稱至,以色產生洞至。

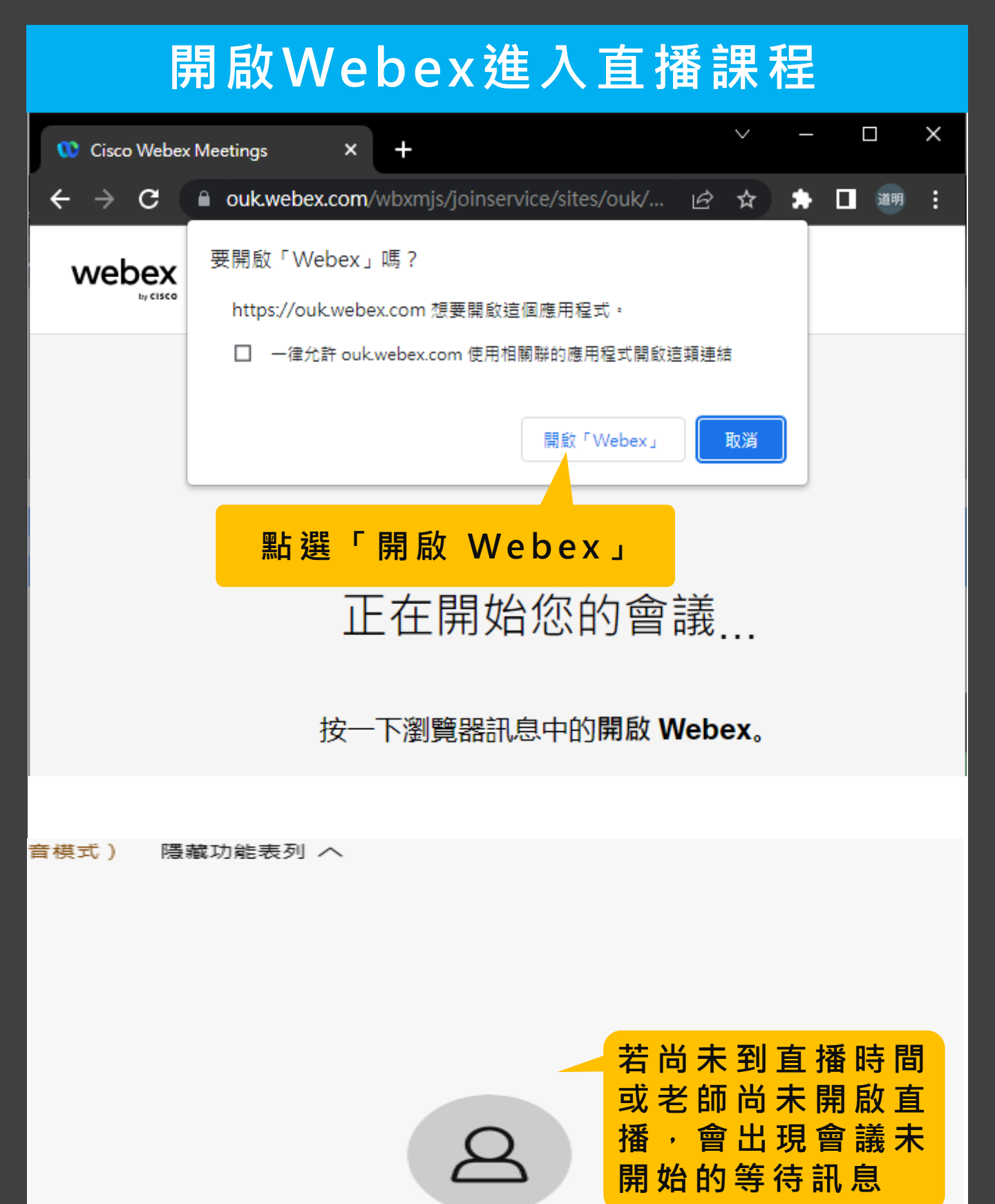

#### XXXX 的同步教學課程

感謝您的等待。我們將在主持人加入後開始會議。

# 開啟Webex進入直播課程

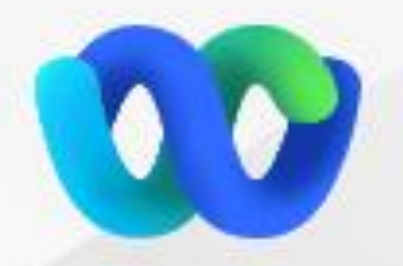

# 加入會議

若您是會議主持人,請登入以開始會議。

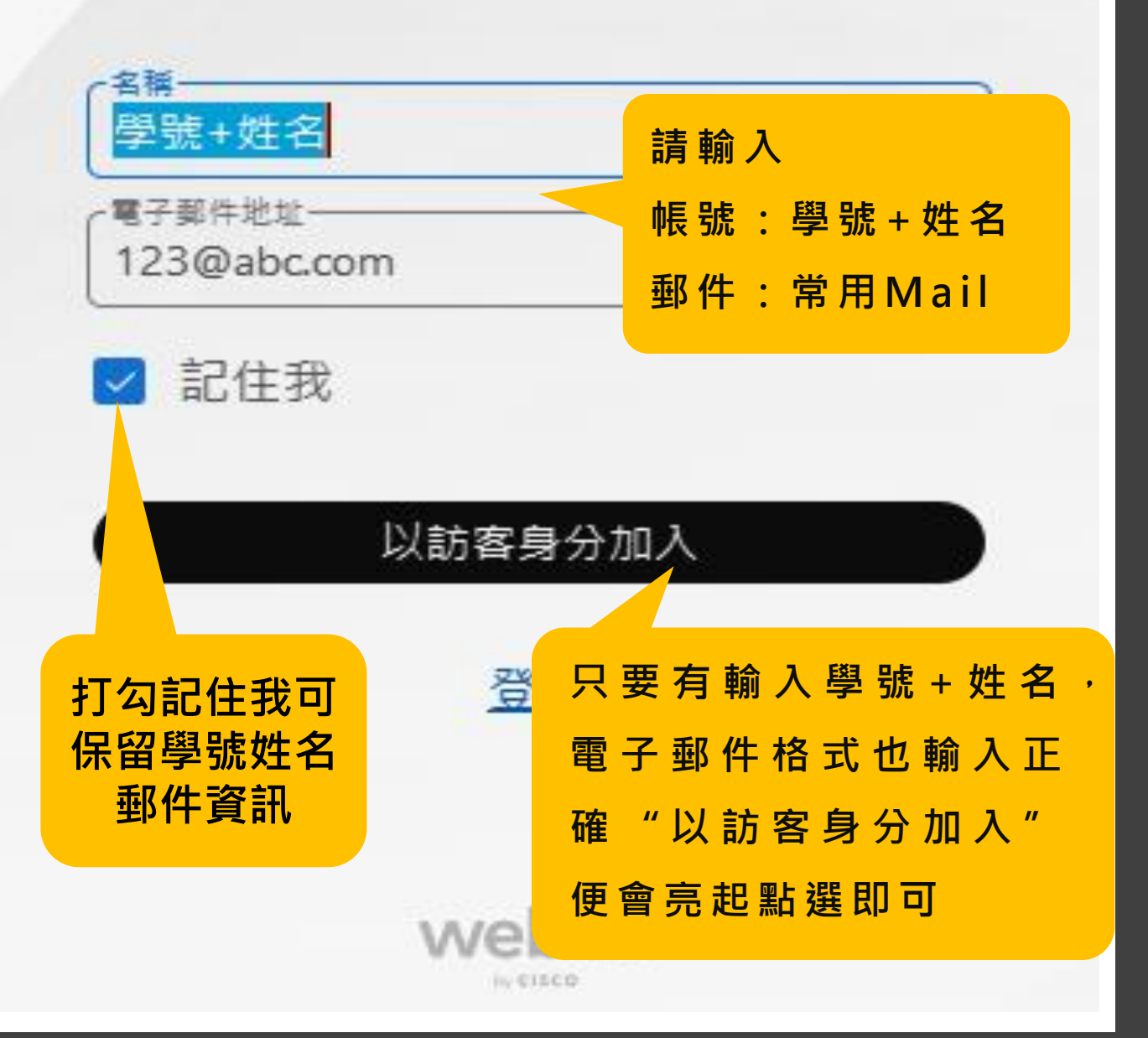

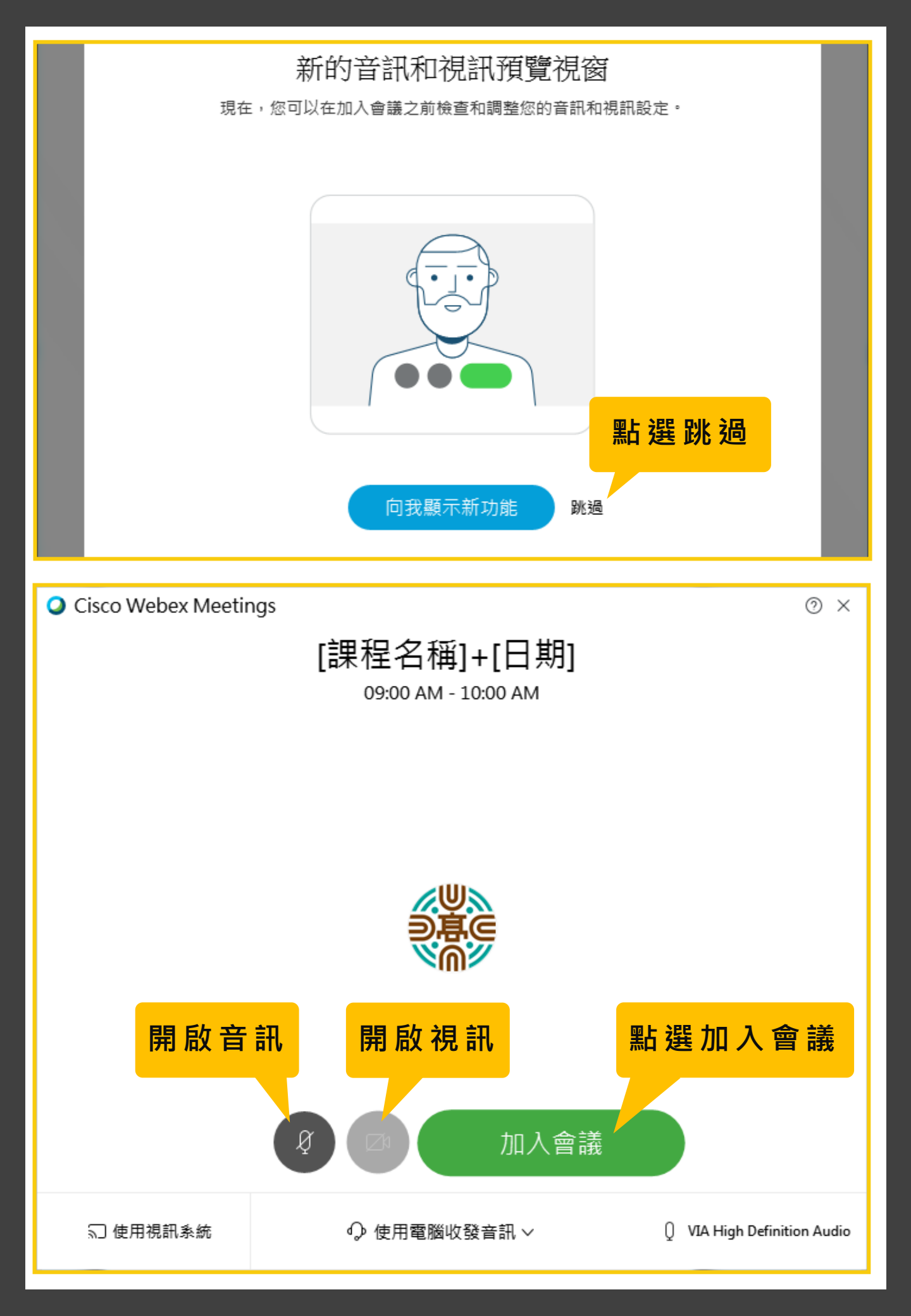